#### AKDENİZ ÜNİVERSİTESİ

#### HEMŞİRELİK FAKÜLTESİ SINAV SORU ANALİZİ SÜREÇLERİ REHBERİ

Bu rehber, fakültemizde Elektronik Sınav Sistemi (Moodle) üzerinden gerçekleştirilen sınav sorularının analiz süreçlerinin sistematik bir şekilde yürütülmesi amacıyla öğretim elemanları için hazırlanmıştır. Rehber, sınav soru analiz sonuçlarına ulaşma, analiz sonuçlarını değerlendirme, düzenleme ve bildirim aşamalarında izlenecek yolu göstermektedir. Rehber beş başlıkta oluşturulmuştur:

- 1. Soru Analiz Sonuçlarına Ulaşma
- 2. Soru Analiz Sonuçlarını Değerlendirme
- 3. Değerlendirme Sonucuna Göre Soru Düzenleme
- 4. Soru Bankasında Yer Alan Soruları Düzenleme
- 5. Soru Analiz ve Düzenleme Sonuçlarını Raporlama

### 1- Soru Analiz Sonuçlarına Ulaşma

**1.1.** Elektronik Sınav Sistemi'ne kullanıcı adı ve şifresi ile giriş yapınız. Aşağıdaki ekran, giriş yapmadan önce gördüğünüz sayfadır. Buradan "Giriş Yap" butonuna tıklayarak giriş ekranına yönlendirileceksiniz (https://lms.akdeniz.edu.tr/moodle/).

<section-header>AQY An sayle Three of the grant of the grant of the gran

?

**1.2.** Burası, giriş yapma ekranıdır. 1 numara ile işaretlenmiş alana kullanıcı adınızı, 2 numara ile işaretlenmiş alana ise şifrenizi giriniz. 3 numara, Akdeniz Üniversitesi hesabınızla giriş yapmak ve kaydolmak için kullanılmaktadır. 4 numara ise dil seçeneklerini ayarlamak içindir (<u>https://lms.akdeniz.edu.tr/moodle/login/index.php</u>)

| Topen A Contraction of the second second sec |
|----------------------------------------------------------------------------------------------------|
| Kullanıcı adı 1                                                                                                    |
| Şifre 2                                                                                                    |
| Giriş yap<br>Şifrenizi mi unuttunuz?<br>Şu hesabınızla oturum açın:                                                                                                    |
| Akdeniz Üniversitesi Hesabın ile Giriş Yap 3                                                                                                    |
| <b>Buraya ilk defa mı geliyorsunuz?</b><br>Lütfen sisteme giriş için Akdeniz Üniversitesi eposta<br>hesabınızı kullanın (Ör: 202401000001@ogr.akdeniz.edu.tr)                                                                                                    |
| 4<br>Türkçe (tr) ~ Çerez bildirimi                                                                                                    |

**1.3.** Açılan ekrandan Kurslarım sekmesini tıklayıp ilgili dersi seçiniz.

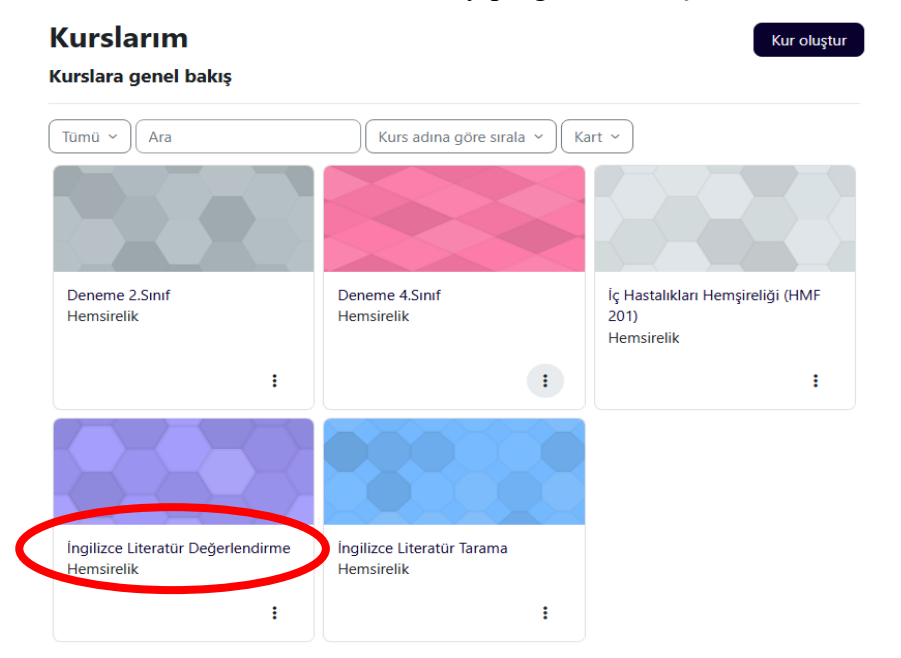

**1.4.** Sorularınızın olduğu sınavlara ulaşmak için ilgili sınavı seçtikten sonra "Sonuçlar" sekmesini tıklayınız.

|                                                           | Sınav Ayarlar Sorul Sonuçlar Sıru bankası Daha fazla v           |  |  |  |  |
|-----------------------------------------------------------|------------------------------------------------------------------|--|--|--|--|
| Notlar 🗢                                                  |                                                                  |  |  |  |  |
| Deneme: 95                                                |                                                                  |  |  |  |  |
| 🗸 Rapora ne dahil edilecek                                |                                                                  |  |  |  |  |
| Uygulamardan                                              | sınava giren kayıtlı kullanıcılar 🗢                              |  |  |  |  |
| Denemeler                                                 | 🗹 Devam etmekte 🗹 Geciken 🗹 Biten 🗹 Gönderilmeyen                |  |  |  |  |
| Sadece uygulamaları göster                                | tekrar puanlanan/ tekrar puanllanması gerekir olarak işaretlenen |  |  |  |  |
| <ul> <li>Görüntüleme seçenekleri</li> </ul>               |                                                                  |  |  |  |  |
| Sayfa boyutu                                              | 30                                                               |  |  |  |  |
| Her bir soru için puanlar                                 | Evet •                                                           |  |  |  |  |
|                                                           | Raporu göster                                                    |  |  |  |  |
| 3u sinavda her kullanıcının sadece 1 deneme hakkı vardır. |                                                                  |  |  |  |  |
| Adi Tum A B C Ç D E F G H I İ J K L                       | . M N O Ô P R S Ş T U Û V Y Z Q W X                              |  |  |  |  |
| Soyadı Tüm A B C Ç D E F G H I İ J K                      | L M N O Ô P R S Ş T U Û V Y Z Q W X                              |  |  |  |  |
|                                                           |                                                                  |  |  |  |  |

1.5. Açılan ekranda "Notlar" ikonuna tıklayarak açılan pencerede "Sınav İstatistikleri" sekmesine tıklayınız.

| Sınav istatistikleri •<br>• Istatistik hesaplama ayarları<br>Istatistikleri buradan hesapla en yuksek p<br>Raporu göst | ouanlı deneme 🔹                                                                 |                                             |
|----------------------------------------------------------------------------------------------------|---------------------------------------------------------------------------------|---------------------------------------------|
| Sınav bilgisi                                                                                                    |                                                                                 |                                             |
|                                                                                                    | O zamandan beri 63 gün 17 saat gün önce 0 deneme yapıldı. Şimdi yeniden hesapla |                                             |
| Raporu şu formatta indir: Virgülle ayrılmış değerler (.csv) + Indir                                                    |                                                                                 |                                             |
| Sinav                                                                                                    | adı                                                                             | İngilizce Literatür Değerlendirme Ara Sınav |
| Kurs a                                                                                                    | idi                                                                             | İngilizce Literatür Değerlendirme           |
| Sinavi b                                                                                                    | aşlat                                                                           | Cuma, 22 Kasım 2024, 9:30 AM                |
| Sinavi I                                                                                                    | bitir                                                                           | Cuma, 22 Kasım 2024, 10:10 AM               |
| Açı                                                                                                    | ι (                                                                             | 40 dk                                       |
| Not verilen ilk d                                                                                                    | eneme sayısı                                                                    | 95                                          |
| Puanlaması yapılmış to                                                                                                 | plam deneme sayısı                                                              | 95                                          |
| İlk denemenin n                                                                                                    | ot ortalaması                                                                   | % 95,95                                     |
| Tüm denemelerin                                                                                                    | not ortalaması                                                                  | % 95,95                                     |

**1.6.** Açılan ekranda yer alan sınav istatistiklerini Excel formatında indirmek için "Raporu şu formatta indir" ikonunun yanında yer alan sekmeden "Microsoft Excel (.xlsx)" seçeneğini tıklayarak indirme işlemini gerçekleştirebilir ve soru analizlerini arşivleyebilirsiniz.

| O zamandan beri 63 gün 17 saat gün önce 0 deneme yapıldı. Şimdi yeniden hesapı | la                                |
|--------------------------------------------------------------------------------|-----------------------------------|
| Raporu şu formatta indir: Microsoft Excel (xlsx) + indir                       |                                   |
| Sinav adı                                                                      | 2.sınıf deneme sınavı 11.11.2024  |
| Kurs adı                                                                       | Deneme 2.5inif                    |
| Sinavi başlat                                                                  | Pazartesi, 11 Kasım 2024, 4:00 PM |
| Sınavı bitir                                                                   | Pazartesi, 11 Kasım 2024, 6:00 PM |
| Αφικ                                                                           | 2 saat                            |
| Not verilen ilk deneme sayısı                                                  | 213                               |
| Puanlaması yapılmış toplam deneme sayısı                                       | 213                               |
| İlk denemenin not ortalaması                                                   | % 27,32                           |
| Tüm denemelerin not ortalaması                                                 | % 27,32                           |
| Son denemelerin not ortalaması                                                 | % 27,32                           |
| En yüksek puanlı uygulamaların ortalaması                                      | % 27,32                           |
| Ortanca not (en yuksek puanlı deneme için)                                     | % 30,00                           |
| Standart sapma (en yuksek puanlı deneme için)                                  | % 20,00                           |
| Not dağılım çarpıklığı (en yuksek puanlı deneme için)                          | 0,5560                            |
| Not dağılım basıklığı (en yuksek puanlı deneme için)                           | 0,0150                            |
|                                                                                |                                   |

**1.7.** Sayfanın sonunda yer alan "Soru konumları için istatistikler" başlığı altında yer alan "grafik verilerini göster" sekmesini tıklayarak her bir soruya özgü Güçlük İndeksi ve Ayırt Edicilik Gücü verilerine ulaşabilirsiniz.

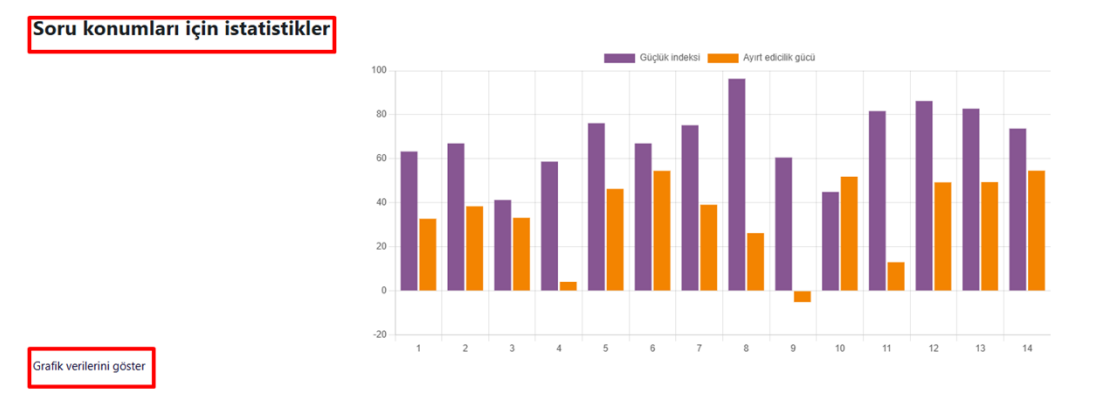

NOT: Ekranda sorunuzun yer aldığı sınavı göremiyorsanız Fakültemizin "Sınav Koordinasyon Birimi"ni (2989) arayınız.

# 2- Soru Analiz Sonuçlarını Değerlendirme

Sorularınızın ayırt edicilik gücü değerlerinin hangi kategoride yer aldığını aşağıdaki tablodan yararlanarak belirleyebilirsiniz.

| AYIRT EDİCİLİK GÜCÜ DEĞERLENDİRMESİ |                                   |  |  |  |  |  |
|-------------------------------------|-----------------------------------|--|--|--|--|--|
| Değer                               | Kategori                          |  |  |  |  |  |
| 40 ve üzeri                         | Çok iyi                           |  |  |  |  |  |
| 30 - 39                             | İyi                               |  |  |  |  |  |
| 20-29                               | Yeterli                           |  |  |  |  |  |
| 0-19                                | Düzeltilmesi gerekir              |  |  |  |  |  |
| < 0                                 | Ayırt edici değil, çıkarılmalıdır |  |  |  |  |  |

# 3- Değerlendirme Sonucuna Göre Soru Düzenleme

Soru analiz sonuçlarına göre yapılacak düzenlemelerde dikkat edilecek noktalar aşağıda verilmiştir.

- Sınavda çıkan bir soru, sınav analizlerinde değişikliğe neden olmaması amacıyla sistemden silinmemelidir.
- Soru analiz sonuçlarına göre ayırt edicilik gücü "Düzeltilmesi gerekir" veya "Ayırt edici değil, çıkarılmalıdır" kategorisinde olan soruların revize edilmesi veya taslak haline getirilerek kullanıma kapatılması önerilmektedir.
- Soru analiz sonuçlarına göre ayırt edicilik gücü "Ayırt edici değil, çıkarılmalıdır" kategorisinde yer alan sorular, başka bir sınavda tekrar test edilebilir veya hemen kullanıma kapatılabilir. Tekrar test edilen soru ikinci kez "Ayırt edici değil, çıkarılmalıdır" kategorisinde yer alıyorsa, sorunun taslak haline getirilerek kullanıma kapatılması önerilir.
- Soru analiz sonuçlarına göre sorular üç farklı şekilde düzenlenebilir:
  - ✓ Seçenekler düzenlenerek mevcut soru değiştirilebilir,
  - ✓ Soru "Taslak" haline getirilerek kullanıma kapatılabilir,
  - ✓ Taslak hale getirilen sorular "Kopyala" seçeneği ile yeni soru şeklinde çoğaltılıp üzerinde düzenleme yapılarak farklı bir soru oluşturulabilir.

## 4-Soru Bankasında Yer Alan Soruları Düzenleme

**4.1.** Elektronik Sınav Sistemi (Moodle)'ne giriş yaptıktan sonra ders sayfanızdan, "daha fazla" kategorisi altında yer alan "Soru bankası" ikonuna tıklayınız.

| Deneme 3.Sınıf                                                               | Toplu işlemler 🖍                                                                     |
|------------------------------------------------------------------------------|--------------------------------------------------------------------------------------|
| in adı<br>Kurs Ayarlar Katılımcılar Notlar Rap                               | orlar Daha fazla ~                                                                   |
| 🗸 Genel 🌶                                                                    | Soru bankası<br>İçerik bankası<br>Kurs tamamlama                                     |
| 📃 Duyurular 🌶                                                                | Rozet<br>Yetkinlikler :<br>Filtreler                                                 |
| Deneme 3.Sınıf 13 Kasım 🖋<br>Açılış: Çarşamba, 13 Kasım 2024, 4:30 PM Kapar  | LTI Harici araçlar<br>ış: <sub>Çarşı</sub> Geridönüşüm kutusu<br>User bulk enrolment |
| Deneme 3.Sınıf 28 ocak<br>Açılış: Salı, 28 Ocak 2025, 1:18 AM Kapanış: Salı, | Kurs yeniden kullanımı<br>28 Ocak 2025, 3:30 AM                                      |

**4.2.** Açılan sayfada soru bankanızı gösteren yeni bir ekran açılacaktır. Bir soruyu düzenlemek için, Eylemler sütunundaki "Düzenle" sekmesine tıklayınız. Açılır menüde "Soruyu düzenle" sekmesine tıklayınız. Düzenlemeyi tamamladıktan sonra "Değişiklikleri kaydet" düğmesine tıklayarak soru ayarlarınızı kaydedebilirsiniz. Ayrıca sorularınıza **"etiketleri yönet"** sekmesinden "çıkan soru", "2024 Final", "2024" gibi etiketler ekleyerek soru bankasında kullanım durumunu belirtebilirsiniz.

| □ Soru i<br>Soru adı /                                       | ,<br>Kimlik numarası                                                  | Eylemler<br>: ~ | Durum 🗄 🗸              | Sürüm 🗜 🗸           | Kontrol<br>gerekiyor<br>mu? ②<br>i ~ | Güçlük<br>indeksi 👔<br>! ~ | Ayırt edicilik<br>gücü 👔 🏾 🕻 🗸 | Kullanı<br>? |
|--------------------------------------------------------------|-----------------------------------------------------------------------|-----------------|------------------------|---------------------|--------------------------------------|----------------------------|--------------------------------|--------------|
| <ul> <li>Aşağıdakil<br/>akciğerler<br/>oksijen, h</li> </ul> | erden hangisi, 2024<br>Onizleme<br>Soruyu düzenle<br>Goyasını oluştur | Düzenle 🗸       | Hazır 🕈                | v2                  | -                                    | Giriş Yok                  | Giriş Yok                      | 3            |
| Aşağıdakilerde                                               | Etiketleri yönet                                                      | i, H            | nücrelerden akciğerler | re karbondioksiti t | aşır?                                |                            |                                |              |
| <ul> <li>Aşağıdak<br/>akciğerlei<br/>hücrelerd</li> </ul>    | 🖬 📰 📰 📰 🛃 🛃 🛃 🛃 🛃 🛃 🛃 🛃 🛃 🛃 🛃 🛃 🛃                                     | dışa aktar      | Hazır 🗢                | v1                  | -                                    | Giriş Yok                  | Giriş Yok                      | 0            |
|                                                              |                                                                       |                 |                        |                     |                                      |                            |                                | ?            |

**4.3.** Soru bankasındaki sorularınızın kaçıncı versiyon olduğu, revizyon tarihi, kullanım durumu ve sayısı gibi bilgilere ulaşabilirsiniz. Versiyon numarası, bir sorunun kaç kez düzenlediğini göstermektedir. Sorunun daha önce düzenlenmiş versiyonlarına ulaşmak için "düzenle" bölümünden "geçmiş" sekmesine tıklayınız.

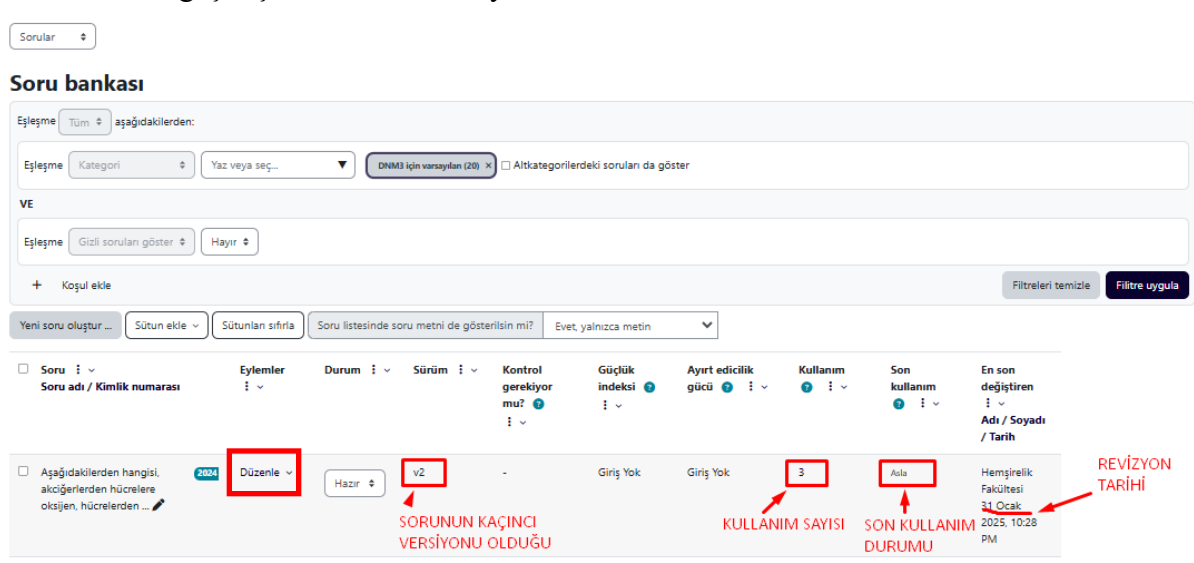

**4.4.** Sorularınızı kullanıma kapatmak için sorunun "Durum" sütununda yer alan "Hazır" sekmesini tıklayarak açılan pencerede "Taslak" sekmesine tıklayınız.

| Yeni sor       | Yeni soru oluştur         Sütunları sıfırla         Soru listesinde soru metni de gösterilisin mi?         Hayır         ¥ |                 |                            |                                                 |              |                                      |                            |                              |                   |                                  |                                                        |
|----------------|----------------------------------------------------------------------------------------------------|-----------------|----------------------------|-------------------------------------------------|--------------|--------------------------------------|----------------------------|------------------------------|-------------------|----------------------------------|--------------------------------------------------------|
| □ :<br>D<br>†≟ | ✓ Soru ⋮ ✓<br>Soru adı / Kimlik numarası                                                                                   | Eylemler<br>i v | Durum i ~ Sürüm i ~        | Oluşturan<br>: ~<br>Adı / Soyadı<br>/ Tarih     | Yorumlar i ~ | Kontrol<br>gerekiyor<br>mu? 🕤<br>i v | Güçlük<br>indeksi 🕜<br>i 🗸 | Ayırt edicilik<br>gücü 👩 : 🗸 | Kullanım<br>g i v | Son<br>kullanım<br>😧 : 🗸         | En son<br>değiştiren<br>: ~<br>Adı / Soyadı<br>/ Tarih |
|                | Etik ilkeler 🌶                                                                                                    | Düzenle 🗸       | Hazır ¢<br>Hazır<br>Taslak | DUDU<br>KARAKAYA<br>10 Ocak<br>2025, 4:38<br>PM | 0            |                                      | Giriş Yok                  | Giriş Yok                    | 1                 | Pazar, 19 Ocak<br>2025, 10:01 PM | DUDU<br>KARAKAYA<br>10 Ocak<br>2025, 4:38<br>PM        |
|                | hemşirelik andı 🖍                                                                                                    | Düzenle ~       | Hazır 🕈 V1                 | DUDU<br>KARAKAYA<br>10 Ocak<br>2025, 4:35<br>PM | 0            | -                                    | Giriş Yok                  | Giriş Yok                    | 0                 | Asla                             | DUDU<br>KARAKAYA<br>10 Ocak<br>2025, 4:35<br>PM        |
|                | Hemşirelik andı 🖍                                                                                                    | Düzenle v       | Hazır 🕈 V1                 | DUDU<br>KARAKAYA<br>10 Ocak<br>2025, 4:38<br>PM | 0            |                                      | Giriş Yok                  | Giriş Yok                    | 1                 | Pazar, 19 Ocak<br>2025, 10:01 PM | DUDU<br>KARAKAYA<br>10 Ocak<br>2025, 4:38<br>PM        |

## 5- Soru Analiz ve Düzenleme Sonuçlarını Raporlama

Dersinizle ilgili her bir sınav için soru analiz sonuçlarınızı "Akdeniz Üniversitesi Hemşirelik Fakültesi Elektronik Sınav Sistemi Sınav Soru Analizi ve Revizyon Çalışmaları Bildirim Formu (<u>https://hemsirelik.akdeniz.edu.tr/tr/soru\_analiz\_sureci\_formlari-6601</u>)" aracılığı ile Dekanlığa iletiniz. Soru analizlerinin gerçekleştirilmesi ve bildirilmesi gereken süreler Akdeniz Üniversitesi Hemşirelik Fakültesi Ölçme Değerlendirme Takvimi'nde belirtilmektedir (<u>https://hemsirelik.akdeniz.edu.tr/tr/olcme\_degerlendirme\_takvimi-5548</u>).

| Eğitim Öğretir | a Vılı/Dönemi:                    |             | Sinay Adi:                                                           |
|----------------|-----------------------------------|-------------|----------------------------------------------------------------------|
| Dersin Kodu:   |                                   |             |                                                                      |
| Dersin Adı:    |                                   |             |                                                                      |
| Sınava Giren Ö | )ğrenci Sayısı:                   |             |                                                                      |
|                | SORU ANALİZ SONUÇLARI             |             |                                                                      |
|                | AYIRT EDİCİLİK GÜCÜ DEĞERLENDİRM  | ESİ         | ANALİZ SONUÇLARINA GÖRE<br>YAPILAN/PLANLANAN<br>REVİZYON ÇALIŞMALARI |
| Değer          | Kategori                          | Soru Sayısı |                                                                      |
| 40 ve üzeri    | Çok iyi                           |             | ( ) soru düzeltilmiştir/ düzeltilecektir.                            |
| 30 - 39        | İyi                               |             |                                                                      |
| 20- 29         | Yeterli                           |             | ( ) soru çıkarılmıştır/ çıkarılacaktır.                              |
| 0-19           | Düzeltilmesi gerekir              |             |                                                                      |
| < 0            | Ayırt edici değil, çıkarılmalıdır |             |                                                                      |
| TOPLAM         |                                   |             |                                                                      |

#### AKDENİZ ÜNİVERSİTESİ HEMŞİRELİK FAKÜLTESİ ELEKTRONİK SINAV SİSTEMİ SINAV SORU ANALİZİ VE REVİZYON ÇALIŞMALARI BİLDİRİM FORMU

Bildirim Tarihi:

Sorumlu Öğretim Elemanı/ Elemanları:

28.02.2025 tarihinde güncellenmiştir.